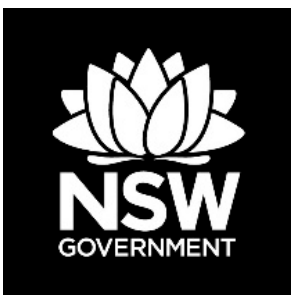

DEPARTMENT OF PLANNING, INDUSTRY AND ENVIRONMENT

# Grants Management System Online Portal User Manual

**Grants Branch** 

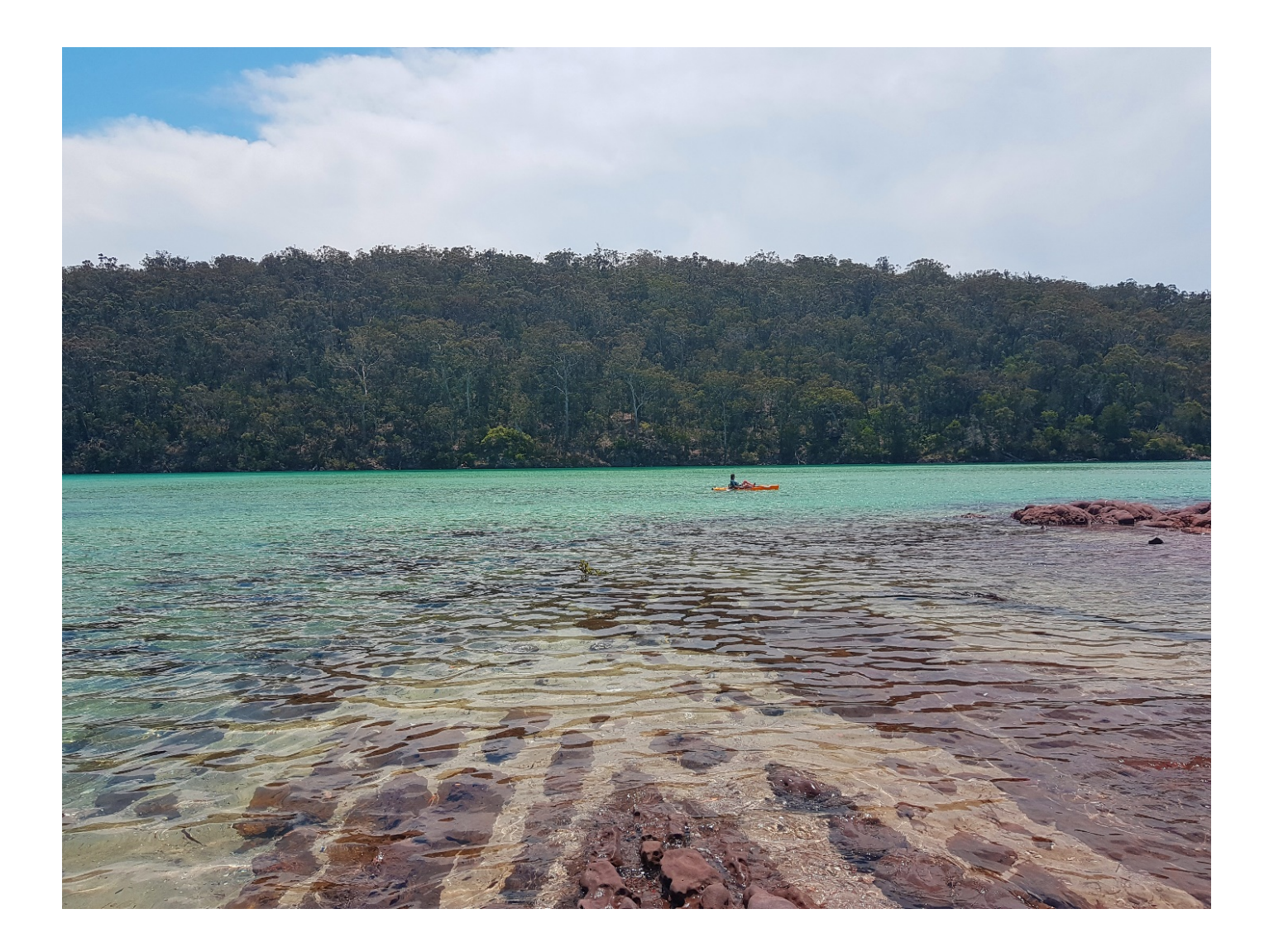

© 2020 State of NSW and Department of Planning, Industry and Environment

With the exception of photographs, the State of NSW and Department of Planning, Industry and Environment are pleased to allow this material to be reproduced in whole or in part for educational and non-commercial use, provided the meaning is unchanged and its source, publisher and authorship are acknowledged. Specific permission is required for the reproduction of photographs.

The Department of Planning, Industry and Environment (DPIE) has compiled this report in good faith, exercising all due care and attention. No representation is made about the accuracy, completeness or suitability of the information in this publication for any particular purpose. DPIE shall not be liable for any damage which may occur to any person or organisation taking action or not on the basis of this publication. Readers should seek appropriate advice when applying the information to their specific needs.

All content in this publication is owned by DPIE and is protected by Crown Copyright, unless credited otherwise. It is licensed under the <u>Creative Commons Attribution 4.0 International</u> (<u>CC BY 4.0</u>), subject to the exemptions contained in the licence. The legal code for the licence is available at <u>Creative Commons</u>.

DPIE asserts the right to be attributed as author of the original material in the following manner: © State of New South Wales and Department of Planning, Industry and Environment 2020.

Cover photo: Person kayaking at Severs Beach, Pambula area of Ben Boyd National Park, Amanda Cutlack/DPIE

Published by:

Environment, Energy and Science Department of Planning, Industry and Environment 4 Parramatta Square, 12 Darcy Street, Parramatta NSW 2150 Phone: +61 2 9995 5000 (switchboard) Phone: 1300 361 967 (Environment, Energy and Science enquiries) TTY users: phone 133 677, then ask for 1300 361 967 Speak and listen users: phone 1300 555 727, then ask for 1300 361 967 Email: info@environment.nsw.gov.au Website: www.environment.nsw.gov.au

Report pollution and environmental incidents Environment Line: 131 555 (NSW only) or <u>info@environment.nsw.gov.au</u> See also <u>www.environment.nsw.gov.au</u>

ISBN 978-1-922317-14-8 EES 2020/0100 First published in June 2019; second edition published September 2019; third edition published February 2020

Find out more about your environment at:

www.environment.nsw.gov.au

# Contents

| 1. | Basic | navigation of the Grants Management System portal | 1  |
|----|-------|---------------------------------------------------|----|
|    | 1.1   | Basic navigation icons                            | 1  |
|    | 1.2   | Error messages                                    | 2  |
| 2. | Regis | stering a new user                                | 3  |
|    | 2.1   | How to register                                   | 4  |
| 3. | Grant | s Management System (GMS)                         | 6  |
|    | 3.1   | Logging into GMS online portal                    | 6  |
|    | 3.2   | Forgot Password                                   | 7  |
|    | 3.3   | Locked out of GMS                                 | 8  |
|    | 3.4   | Home page                                         | 8  |
|    | 3.5   | Profile setup                                     | 9  |
| 4. | Appli | cations                                           | 15 |
|    | 4.1   | New application for funding                       | 16 |
|    | 4.2   | Managing your applications                        | 19 |
| 5. | Conta | act information                                   | 25 |

# List of figures

| Figure 1        | GMS header                                                    | 1      |
|-----------------|---------------------------------------------------------------|--------|
| Figure 2        | Basic navigation icons                                        | 2      |
| Figure 3        | Error message displayed in red text                           | 2      |
| Figure <i>A</i> | Error message displayed in red text on Register screen        | 2      |
| Figure 5        | The Register now link on the Log in screen                    | 1      |
| Figure 6        | Perform the Captoba verification on the Register screen       | 4      |
| Figure 7        | Registration successful screen                                | 4      |
| Figure 8        | Click on the link in the email to activate account            | +<br>5 |
| Figure 9        | Account activation successful screen                          | 5      |
| Figure 10       | Log in to the GMS using your User name and password           | 5      |
| Figure 11       | Error mossage displayed when you try to open multiple tabs or | 5      |
| i igule i i     | browsers                                                      | 6      |
| Figure 12       | Log in to the GMS using your User name and password           | 6      |
| Figure 13       | Continue to the GMS                                           | 6      |
| Figure 14       | Error message for unsuccessful Log in                         | 7      |
| Figure 15       | Reset your password                                           | 7      |
| Figure 16       | Enter user name and password on the Reset Password screen     | 7      |
| Figure 17       | Perform the Captcha verification on the Reset Password screen | 8      |
| Figure 18       | GMS Home page                                                 | 8      |
| Figure 19       | Profile icon on GMS header toolbar                            | 9      |
| Figure 20       | Profile page                                                  | 9      |
| Figure 21       | Personal details section                                      | 10     |
| Figure 22       | Address details section                                       | 10     |
| Figure 23       | Click Save to save address details section                    | 10     |
| Figure 24       | Edit or delete details in the address details section         | 11     |
| Figure 25       | Email details section                                         | 11     |
| Figure 26       | Phone details section                                         | 12     |
| Figure 27       | Home icon/button on GMS header toolbar                        | 12     |
| Figure 28       | Account settings                                              | 12     |
| Figure 29       | The Change username (email) screen                            | 13     |
| Figure 30       | The Change password screen                                    | 13     |
| Figure 31       | The Delete account screen                                     | 14     |
| Figure 32       | Commence new application from Home page                       | 15     |
| Figure 33       | Commence new application from Applications page               | 15     |
| Figure 34       | Application saved screen                                      | 16     |

| Figure 35 | Select grant program for new application                        | 16 |
|-----------|-----------------------------------------------------------------|----|
| Figure 36 | Provide project title for new application                       | 17 |
| Figure 37 | Example of an application menu                                  | 17 |
| Figure 38 | Next page button(s)                                             | 17 |
| Figure 39 | Complete Declaration to submit application                      | 18 |
| Figure 40 | GMS creating submitted application documentation                | 18 |
| Figure 41 | Application submission screen                                   | 18 |
| Figure 42 | Application successfully submitted screen                       | 19 |
| Figure 43 | Application home page                                           | 19 |
| Figure 44 | Download application documentation                              | 20 |
| Figure 45 | Application (in progress) options                               | 20 |
| Figure 46 | Application (submitted) options                                 | 20 |
| Figure 47 | Application Information home page                               | 21 |
| Figure 48 | Application comments in the Application Information section     | 21 |
| Figure 49 | Application contacts summary in Application Information section | 21 |
| Figure 50 | Application comments in the Application Information section     | 22 |
| Figure 51 | Copy application screen                                         | 22 |
| Figure 52 | New Version screen                                              | 23 |
| Figure 53 | Rename application screen                                       | 23 |
| Figure 54 | Manage access screen                                            | 23 |
| Figure 55 | Download application screen                                     | 24 |
| Figure 56 | Delete application screen                                       | 24 |
| Figure 57 | Withdraw application screen                                     | 24 |

# 1. Basic navigation of the Grants Management System portal

The following image of the Grants Management System (GMS) header will be at the top of the screen regardless of where you are working in the GMS.

|        |              |                                 |           |          |         |        | Name Sumame |
|--------|--------------|---------------------------------|-----------|----------|---------|--------|-------------|
| Home 🔊 | Applications | <ol> <li>Information</li> </ol> | ✓ Reviews | Projects | Profile | 🕑 Help | 😃 Sign out  |

Figure 1 GMS header

# **1.1** Basic navigation icons

You will be able to identify any icon in the GMS by holding the computer mouse over the image.

| Icon image                      | Meaning      | Description                                                                                                    |
|---------------------------------|--------------|----------------------------------------------------------------------------------------------------|
| Home                            | Home         | Clicking on the home button will bring you back to the home page from wherever you are on the GMS.                                                                                       |
| Derived Home   Edit Application | History      | The section under the Home button will change as you work in the GMS. It will show the history of your GMS activity. Click on anything on the list to go back to that specific location. |
|                                 | Applications | A shortcut to access applications that have not yet been processed.                                                                                                    |
| ٩                               | Profile      | A short cut to manage your profile and personal settings.                                                                                                    |
| <b>P</b>                        | Projects     | A short cut to access successful applications that have been processed to the active project stage.                                                                                      |
| 0                               | Help         | Provides basic navigation text.                                                                                                    |
| C                               | Sign out     | Signs you out of the Grant Management System instantly.                                                                                                    |
|                                 | Preview      | Allows you to download your application. The information is downloaded in separate documents: Output Form.DOC, EOI.PDF and Preliminary Workplan.XLSX.                                    |
| 💾 Save                          | Save         | Save your information as your progress.                                                                                                    |
| ?                               | Help text    | A very useful tool. Clicking on this will provide program-<br>specific assistance on the relevant question.                                                                              |

#### Grants Management System Online Portal User Manual

| *                  | Mandatory data  | Information with a red asterisk must be completed.                                              |
|--------------------|-----------------|-------------------------------------------------------------------------------------------------|
| Previous           | Previous page   | Navigate back to the previous page.                                                             |
| → Next             | Next page       | Navigate to the next page.                                                                      |
| •                  | Expand          | Click on this icon to view information under a header.                                          |
| •                  | Collapse        | Click on this icon to hide information under a header.                                          |
| $\oplus$ $\ominus$ | Add/delete rows | Use the plus and minus buttons to add and remove extra rows.                                    |
| C                  | Edit            | Edit data.                                                                                      |
| 🖱 Reset            | Reset           | Clear all the text fields on a page.                                                            |
| ۵.                 | Delete          | Delete data.                                                                                    |
| ()                 | Alert           | Indicates validation errors in a particular section e.g. if mandatory fields are not completed. |

Figure 2 Basic navigation icons

## 1.2 Error messages

When entering information into the GMS, any errors (such as an incorrect email format or not meeting the criteria for a question) will result in red text appearing to advise you of the error. This error text will appear throughout the GMS, see example below:

| • | ~ × |
|---|-----|
|---|-----|

Figure 3 Error message displayed in red text

# 2. Registering a new user

Before you can access the GMS, you will be required to register as a new user by providing basic information such as your email, first name, last name and password. The steps are detailed below. Once you have entered your information, the GMS will send a verification email to your nominated email address. On receipt of this email, click the link provided to activate your account to gain access to the GMS.

If you do not receive the email within a few moments, look in your junk email folder as the email may have been blocked by spam filters. For any further support, please contact the relevant person for assistance. See *Contact information* at the back of this document for details.

If there are identifiable errors in the information you enter; such as an incorrect email format or not meeting the criteria for password strength, red text will appear.

| Register<br>Please fill out the fields below to create an account.                                                                                                    |
|----------------------------------------------------------------------------------------------------|
| Email address                                                                                                    |
| name@environ ×                                                                                                    |
| The format of the email address is invalid.                                                                                                    |
| Please note that your email address will be used for your username.                                                                                                    |
|                                                                                                    |
| Your first name                                                                                                    |
| Name                                                                                                    |
| Your last name                                                                                                    |
| Surname 🗸                                                                                                    |
| Choose a password                                                                                                    |
| •••  ×                                                                                                    |
| The password strength requirements have not been met.                                                                                                    |
| The password must be a minimum of nine characters in length and contain at least four of the following four types of characters; uppercase, lowercase, numeric, non alphanumeric |
| Confirm your password                                                                                                    |
| •                                                                                                    |
| I'm not a robot                                                                                                    |
| * This is to prevent automated submissions.                                                                                                    |
| « Back 🗸 Register                                                                                                    |

Figure 4

Error message displayed in red text on Register screen

## 2.1 How to register

To register you will need to click on **Register now** on the **Log In** screen.

| Log In    |                                                                |
|-----------|----------------------------------------------------------------|
| User name |                                                                |
|           |                                                                |
| Password  |                                                                |
|           | +D Log in                                                      |
|           | Can't access your account?<br>Reset your password              |
|           | Don't have an Grant Management System account?<br>Register.now |
|           |                                                                |

## Figure 5 The Register now link on the Log In screen

Complete the mandatory (\*) fields on the **Register** screen, tick the 'I'm not a robot' box and perform the Captcha verification. Please note the requirements for the password are detailed on the **Register** screen.

| mul atilence                                                                                                    |                       | Second all segments the                                                                                                    |
|----------------------------------------------------------------------------------------------------|-----------------------|----------------------------------------------------------------------------------------------------|
| name@environment.nsw.gov.au                                                                                                    | ~                     | fire hydrants                                                                                                    |
| Tease note that your enail address will be used for your unemates.                                                                                                    |                       |                                                                                                    |
| inat Stat name                                                                                                    |                       |                                                                                                    |
| Name                                                                                                    | ~                     |                                                                                                    |
| iur last name                                                                                                    |                       |                                                                                                    |
| Suname                                                                                                    | ~                     |                                                                                                    |
| None a paraword                                                                                                    |                       |                                                                                                    |
| •••••                                                                                                    |                       | STATE OF THE PARTY AND THE PARTY AND THE PARTY |
| The parament must be a monitorum of noise charactiers in length and contain al item<br>for types of charactery, uppercase, itemercase, moneric, mot alphareament<br>antient your parament | four of the following |                                                                                                    |
| •••••••                                                                                                    | ~                     | Second Project                                                                                                    |
| not a robot                                                                                                    |                       | C A ① 4677                                                                                                    |

## Figure 6 Perform the Captcha verification on the Register screen

A screen will appear advising you of your successful registration. At this stage, you will need to go to your email inbox to activate the account.

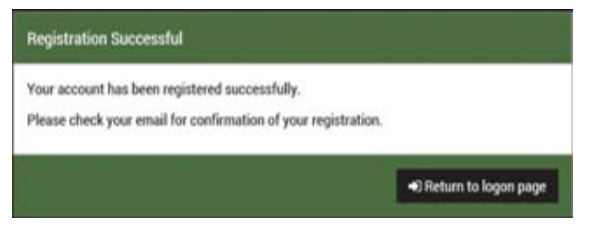

Figure 7 Registration successful screen

Grants Management System Online Portal User Manual

Open the email from <u>noreply-gms@environment.nsw.gov.au</u> and click on the link to activate your account. Remember to check your spam folder if it has not been received within a few minutes.

From: no-reply@gms.environment.nsw.gov.au <no-reply@gms.environment.nsw.gov.au> Sent: Tuesday, 11 June 2019 12:19 PM To: Name Surname <name.surname@environment.nsw.gov.au> Subject: Grant Management System registration

Hi Name,

Thank you for registering for Grant Management System. Your account has been created and your username is: name.surnam@environment.nsw.gov.au.

Your account will need to be activated before you can log in.

Click here to activate your account. If the above link does not appear, you can copy and paste the following link into your web browser's address bar: https://gms.environment.nsw.gov.au/Account/Activate? token=8e34978dcc134b41a5c61649f4326513&username=name.surname@environment.nsw.gov.au

Regards, The Grant Management System team

## Figure 8 Click on the link in the email to activate account

The **Account activation** screen will appear to advise you that the account has been activated. Click on the **Log in** button on this pop-up and you will be directed to the **Log In** screen.

| Account activation                            |          |
|-----------------------------------------------|----------|
| Your account has successfully been activated. |          |
|                                               | 🗸 Log in |

#### Figure 9 Account activation successful screen

You now have access to the GMS online portal. Enter your User name (email) and password and click on Log in.

| Log In                      |                                                 |
|-----------------------------|-------------------------------------------------|
| User name                   |                                                 |
| name@environment.nsw.gov.au |                                                 |
| Password                    |                                                 |
| ********                    |                                                 |
|                             | €Login                                          |
| Ca                          | n't access your account?<br>Reset your password |
| Don't have an Grant Manag   | ement System account?<br>Register now           |
|                             |                                                 |

Figure 10 Log in to the GMS using your User name and password

# 3. Grants Management System (GMS)

You will not be able to access the GMS until you have successfully logged in.

Only one user profile can be used per computer. You are not able to open multiple tabs or browsers to access the GMS.

You appear to already have this application open in another tab or browser. To ensure the integrity of your data, you cannot have the same application open in multiple locations.

## Figure 11 Error message displayed when you try to open multiple tabs or browsers

You can invite other users to view the application and control their level of access and editing rights. See section <u>Manage access to application</u>.

# 3.1 Logging into GMS online portal

Before you can login to the GMS, you will need to have registered as a <u>New User</u>. As a registered user, you will be able to access the GMS by entering your user name (nominated email) and password.

On the **Log In** screen, enter your username and password in the designated boxes and click on the **Log in** button.

| Log In                      |                                                                |
|-----------------------------|----------------------------------------------------------------|
| User name                   |                                                                |
| name@environment.nsw.gov.au |                                                                |
| Password                    |                                                                |
| ••••••                      |                                                                |
|                             | €Log in<br>Can't access your account?                          |
|                             | Beset your password                                            |
|                             | Don't have an Grant Management System account?<br>Begister now |
|                             |                                                                |
|                             |                                                                |

## Figure 12 Log in to the GMS using your User name and password

If the details are accepted, a pop-up screen will appear with a notification that you may proceed to the GMS. Clicking on **Continue** will enable you to proceed to the GMS online portal. If you select **Cancel** you will be taken back to the Log In screen. This will occur each time you log in.

| Grants Management System            |            |
|-------------------------------------|------------|
| Proceed to Grants Management System |            |
| « Cancel                            | ✓ Continue |

Figure 13 Continue to the GMS

If the login was unsuccessful, an error will appear in red text advising you to <u>correct your</u> <u>error</u>. The following pages will give you instructions on what to do if you forget your password or are locked out of the GMS.

| Log In                                                                                                    |                                                                                                    |
|----------------------------------------------------------------------------------------------------|----------------------------------------------------------------------------------------------------|
| Login was unsuccessful. Please correct the                                                                                                    | error(s) and try again.                                                                                         |
| <ul> <li>First time login requires email verificatio<br/>incorrect login attempts will result in a lo<br/>Grants Administrator at info@environme</li> </ul> | n of account. Check your email. Multiple<br>ocked account. To unlock please contact a<br>entaltrust.nsw.gov.au. |
| User name                                                                                                    |                                                                                                    |
|                                                                                                    |                                                                                                    |
| Password                                                                                                    |                                                                                                    |
|                                                                                                    | ➡D Log in                                                                                                    |
|                                                                                                    | Can't access your account?                                                                                      |
|                                                                                                    | Reset your password                                                                                             |
|                                                                                                    | Don't have an Grant Management System account?<br><u>Register now</u>                                           |
|                                                                                                    |                                                                                                    |
|                                                                                                    |                                                                                                    |

Figure 14 Error message for unsuccessful Log in

## 3.2 Forgot Password

If you have forgotten your password, you can reset your password by clicking on **Reset your password** on the **Log In** screen. Once you have completed the steps below an email will be sent to you containing a link to re-verify your account.

Click Reset your password on the Log In screen.

| Log In    |                                                                                        |
|-----------|----------------------------------------------------------------------------------------|
| User name |                                                                                        |
| Password  |                                                                                        |
|           |                                                                                        |
|           | •J Log in<br>Can't access your account?                                                |
|           | Betset your password<br>Don't have an Grant Management System account?<br>Register now |
|           |                                                                                        |

## Figure 15 Reset your password

You will need to enter your User name (email) on the Password screen and tick the 'I'm not a robot' box.

| Reset Password<br>If you have forgotten your password you can us<br>will be emailed to you. | se the form below to reset your password. A temporary password |
|---------------------------------------------------------------------------------------------|----------------------------------------------------------------|
| Enter your user name                                                                        |                                                                |
| name@environment.nsw.gov.au                                                                 | ×                                                              |
| I'm not a robot * This is to prevent automated submissions                                  | mcAPTOHA<br>Arhage-Term                                        |
| « Back                                                                                      | ✓ Reset password                                               |

Figure 16 Enter user name and password on the Reset Password screen

Perform the Captcha verification before clicking **Reset password**.

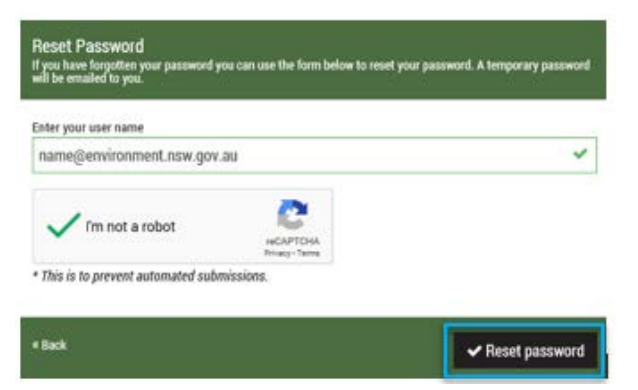

Figure 17 Perform the Captcha verification on the Reset Password screen

## 3.3 Locked out of GMS

If you have entered the incorrect password five times, you will be locked out of your account and you will need to contact us to have your account reset.

Our Contact information can be found on the back page of this document.

## 3.4 Home page

Once you have registered and had your access request activated, you can access the Grants Management System.

Once you have logged in you will be able to view the GMS online portal dashboard (Home page).

This is the page you will be directed to each time you log in and when you click on **Home** on the toolbar, located along the bottom of the GMS header.

| Home D                                                                      | Bl Applications ● Information → Reviews □ Projects @ Prolike ● Help ● O Spanned |
|-----------------------------------------------------------------------------|---------------------------------------------------------------------------------|
| Grant Management System elcome to the Grant Management System ontile portal |                                                                                 |
| Top 5 in progress applications                                              | El Rounds                                                                       |
| 2020-FPM/0017 Sample Food Application                                       | Environmental Education                                                         |
| 2020/FMR/0000 Reinstatement of the town floodgates                          | + Apply now District Education Tier 1 - EDI Stage                               |
| 2019/E0/0080 Education Project 61a                                          | + Apply now 😧 Environmental Education Tier 1 - Invited Application Stage        |
|                                                                             | Floodplain Management                                                           |
| Ver al                                                                      | + Apply now Coastal Estuary and Floodplain Management                           |
|                                                                             | + Apply now SmattForm Training                                                  |
| Your activities                                                             | + Apply now CEF - Roodplain POC                                                 |
|                                                                             | Diganics Collection                                                             |
| Analizations                                                                | + Apply now Organics Collection                                                 |
| 5 in progress                                                               | Major Projects                                                                  |
|                                                                             | + Apply now Madr Projects                                                       |

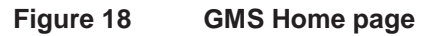

On the Home page, some of the actions you will be able to perform include:

- Create and edit your profile.
- Submit new application and edit existing applications.
- Manage any successful grants.
- See the status of our grant programs and the dates they open and close.
- Submit project forms.

It is recommended that before you start the application process, you add additional details to the **Profile** section. Navigate to the profile setup by clicking on the **Profile** icon on the top right of the screen (GMS header toolbar).

| NSW                   |              |             |           |            |         |        | Name Sumame |
|-----------------------|--------------|-------------|-----------|------------|---------|--------|-------------|
| Home Navigate to home | Applications | Information | ✓ Reviews | 🖵 Projects | Profile | 🕑 Help | 🖸 Sign out  |

Figure 19 Profile icon on GMS header toolbar

## 3.5 Profile setup

The profile page allows you to enter your information to create a personalised profile. You will be able to edit this information at any time.

On the left of the screen, you will see four categories and Account settings. You will need to complete; Personal details, Address details, Email details and Phone details. The last category, **Account settings**, allows you to change your user name and password, and delete your account.

The GMS will navigate you through the process a step at a time and you will notice that as you enter information you will get a green tick if the information meets the system and program requirements. A red cross will appear in the relevant text box if there is an error.

| NSN NSN                                                                              |                                                                                          |                |             |          | 00           | 5612       |
|--------------------------------------------------------------------------------------|------------------------------------------------------------------------------------------|----------------|-------------|----------|--------------|------------|
| Home                                                                                 |                                                                                          | Applications   | Profile     | 🖵 Prénts | <b>0</b> Hiş | O Sign out |
| Provel Public Advess Prette<br>Personal Profile<br>Rane Senane<br>i Personal details | Profile Yos can manage your profile and personal settings on this page. Personal dottile |                |             |          |              |            |
| C) mores orași<br>23 final detală<br>4 Prome detală<br>44 Account sertinga           | No.<br>Mo.<br>For some<br>Rome<br>Rome<br>Biter some<br>Biter some                       | Last n<br>Surr | une<br>Lane |          |              |            |
|                                                                                      | Professor Lance                                                                          |                |             |          |              |            |

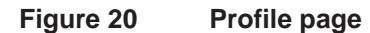

## 3.5.1 Personal details

Through the registration process your name will have been automatically added to your profile. To complete the **Personal details** section, you will be required to select a title from the drop-down box as this is a mandatory field.

If there is no red Asterix (\*), the field is optional.

Save to continue or Reset to clear all the fields and start again.

| 1<br>NSW                        |                   |                                      |            |             |   |              |            |            | 0055 | 6 1 0   |
|---------------------------------|-------------------|--------------------------------------|------------|-------------|---|--------------|------------|------------|------|---------|
| Home                            |                   |                                      |            |             | - | Applications | B helte    | 🖵 Projecte | • mp | O Speak |
| Stone   Malle   Addess   Public |                   |                                      |            |             |   |              |            |            |      |         |
| Personal Profile                | Profile           |                                      |            |             |   |              |            |            |      |         |
| Name Sumame                     | You can manage up | our profile and personal settings on | this page. |             |   |              |            |            |      |         |
| i Personal details              |                   |                                      |            |             |   |              |            |            |      | _       |
| []] Address details             | Personal details  |                                      |            |             |   |              |            |            |      |         |
| 🖂 Email details                 |                   | 104                                  |            |             |   |              |            |            |      |         |
| 📞 Phone details                 |                   | -                                    | ••         |             |   |              |            |            |      |         |
| O <sup>®</sup> Account settings |                   | Name                                 |            | Other summe |   | San          | ane<br>ame |            |      |         |
|                                 |                   | Polosi sana                          |            |             |   |              |            |            |      |         |

Figure 21 Personal details section

## 3.5.2 Address details

You can enter your address details by clicking on <u>+ Add new address</u>. It is recommended to add both your postal address and street address (if they differ), as a minimum.

| - Mile<br>NSW                                       |                                                                             |
|-----------------------------------------------------|-----------------------------------------------------------------------------|
| Home                                                | ≅ Appications 🔹 Fruite 🖵 Pojects 🖝 Help 🔿 Dignant                           |
| Ditane   Polie   Polie   Alivas                     |                                                                             |
| Personal Profile<br>Name Sumame                     | Profile You can manage your profile on this page.                           |
| ([]) Address details                                | Address details                                                             |
| E tinai detais                                      | O To add a new address click the button below.                              |
| 📞 Phone details                                     | ◆ Add new address                                                           |
| <b>Q</b> <sup>0</sup> <sub>0</sub> Account settings | There are no records to display. Use the add betton to create a new record. |

## Figure 22 Address details section

Complete the requested fields and tick the relevant box for the address type (Courier, Mailing, Physical). As in previous sections of the GMS, if the format of your information is accepted a green tick will appear. Once you have entered the relevant information click **Save**.

| -1880):                                |                                                                                      |              |                 | 003252         |
|----------------------------------------|--------------------------------------------------------------------------------------|--------------|-----------------|----------------|
| NSW                                    |                                                                                      |              |                 | jure tenerel   |
| Home                                   |                                                                                      | Applications | 🔹 helix 🖵 hejen | O Hep O Signat |
| Trans   Pulls   Pulls   Miles          |                                                                                      |              |                 |                |
| Personal Profile                       | Profile                                                                              |              |                 |                |
| Name Sumame                            | You can manage your profile on this page.                                            |              |                 |                |
| Personal details                       |                                                                                      |              |                 |                |
| 🗇 Address details                      | Address details                                                                      |              |                 |                |
| 🖸 Enui details                         | Gentry                                                                               |              |                 |                |
| C Phone details                        | Automa (                                                                             |              |                 |                |
| <b>O</b> <sup>®</sup> Account settings | PO Ros 644                                                                           |              |                 | ~              |
|                                        | Silva Divir                                                                          |              | Postcole        |                |
|                                        | Panamatta 🗸 NOV                                                                      | ×.,          | 2834            |                |
|                                        | Courier address                                                                      |              |                 |                |
|                                        | Maling atoms                                                                         |              |                 |                |
|                                        | Payind alifest                                                                       |              |                 |                |
|                                        | B Gave Cancel                                                                        |              |                 |                |
|                                        | 0 Them are no meaning to desting. This the add helium is associate a new second      |              |                 |                |
|                                        | Company and the investor to company, care the particular of channels a deal rectary. |              |                 |                |

Figure 23 Click Save to save address details section

You will see the address details you entered are now listed under the **Address** header. You can edit (green pencil icon) and delete (red bin icon) addresses as required.

## Click on **<u>+ Add new address</u>** to enter any additional addresses.

| New New                               |                                                |                 |                  | 005945            |
|---------------------------------------|------------------------------------------------|-----------------|------------------|-------------------|
| NOT                                   |                                                |                 |                  | Rome Sumane       |
| Home                                  |                                                | Applications    | Profile Projects | 🛛 Help 🛛 Sign out |
| Ditarre   Profile   Profile   Aldona  |                                                |                 |                  |                   |
| Personal Profile                      | Profile                                        |                 |                  |                   |
| Name Sumame                           | You can manage your profile on this page.      |                 |                  |                   |
| i Personal details                    |                                                |                 |                  |                   |
| (1) Address details                   | Address details                                |                 |                  |                   |
| 🖂 Email details                       | O To add a new address click the button below. |                 |                  |                   |
| 📞 Phone details                       | ★ Add now address                              |                 |                  |                   |
| $\mathbf{O}_{0}^{0}$ Account settings | Show 10 🕑 entries                              |                 | Search:          |                   |
|                                       | • Address                                      |                 |                  | _                 |
|                                       | PO Box 644 Parramatta NSW 2024 Australia       | Mailing address |                  | <b>a</b> 9        |
|                                       | Showing 1 to 1 of 1 entries                    |                 | <                | revious 1 Next >  |

Figure 24 Edit or delete details in the address details section

You can progress to the next category by clicking **Next** on the bottom right of the screen or by clicking on the desired category on the navigation column to the left of the screen.

## 3.5.3 Email details

Through the registration process, your email will have been automatically added as your preferred email.

| Click on <b>+ Add new email address</b> if you would like : | e to add additional emails and Save. |
|-------------------------------------------------------------|--------------------------------------|
|-------------------------------------------------------------|--------------------------------------|

| alikita                  |                                           |                                     |              |         | 00.38           | 0 7      |
|--------------------------|-------------------------------------------|-------------------------------------|--------------|---------|-----------------|----------|
| 252                      |                                           |                                     |              |         | ) have t        | Sumannel |
| Home                     |                                           |                                     | Applications | Profile | Help     O Sig  | yn out   |
| DAddees   Phone   Drivil |                                           |                                     |              |         |                 |          |
| Personal Profile         | Profile                                   |                                     |              |         |                 |          |
| Name Sumame              | You can manage your profile on this page. |                                     |              |         |                 |          |
| Personal details         |                                           |                                     |              |         | _               |          |
| D Address details        | Email details                             |                                     |              |         |                 |          |
| 🖸 Email details          | Enal                                      |                                     |              |         |                 | -        |
| 📞 Phone details          | nanijem on preseden av                    |                                     |              |         |                 | <u> </u> |
| QC Account settings      | Prehonet                                  |                                     |              |         |                 |          |
|                          | Save K Cancel                             |                                     |              |         |                 |          |
|                          | Show 10 💌 entries                         |                                     |              | Search: |                 |          |
|                          | + Preferred                               | Email address                       |              |         |                 |          |
|                          |                                           | user@environment.naw.gov.au         |              |         | a 🚺             | 8        |
|                          | ~                                         | simone.devos@environment.now.gov.au |              |         | _               | _        |
|                          | Showing 1 to 2 of 2 entries               |                                     |              | <       | Previous 1 Next | •        |

## Figure 25 Email details section

Click **Next** to progress to **Phone details** or click on **Phone details** on the navigation column on the left of the screen.

## 3.5.4 Phone details

## Click on + Add new phone number.

Enter the relevant phone details and select the correct phone type from the drop-down box. Tick the **preferred phone** box if it's your preferred contact phone number.

|                                              |                                                                             |                          | 003302                       |
|----------------------------------------------|-----------------------------------------------------------------------------|--------------------------|------------------------------|
| N5W                                          |                                                                             |                          | None Sumane                  |
| Home                                         |                                                                             | E Applications 🔹 Profile | 🖵 Projects 🛛 Help 🔿 Sign out |
| DAddres   Deall   Phone                      |                                                                             |                          |                              |
| Personal Profile                             | Profile                                                                     |                          |                              |
| Name Sumame                                  | You can manage your profile on this page.                                   |                          |                              |
| 1 Personal details                           |                                                                             |                          |                              |
| []] Address details                          | Phone details                                                               |                          |                              |
| 🖂 Email details                              | Country Area N                                                              | Kunber                   |                              |
| 📞 Phone details                              |                                                                             |                          | •                            |
| Q <sup>0</sup> <sub>6</sub> Account settings | Phone V                                                                     |                          |                              |
|                                              | Forland Plane                                                               |                          |                              |
|                                              | 85 Save A Cancel                                                            |                          |                              |
|                                              | There are no records to display. Use the add button to create a new record. |                          |                              |

Figure 26 Phone details section

Click on **Save** and click on <u>+ Add new phone number</u> if you would like to add additional phone numbers.

This is the final section you are required to complete to set up your profile.

Once the four profile categories have been completed, you can return to the home page. Click on **Home** on the GMS header toolbar.

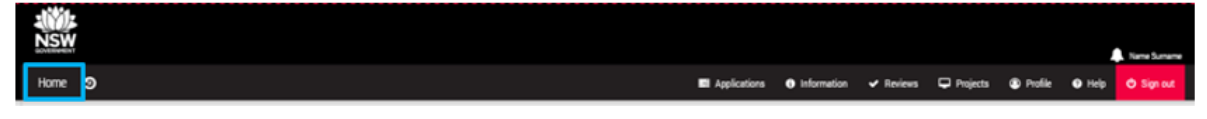

Figure 27 Home icon/button on GMS header toolbar

## 3.5.5 Account settings

This category gives the user the ability to change their username, password and delete their account.

Ensure that anything you are working on is saved before you amend any of your account settings, as unsaved information may be lost.

| NSW SW                                                                                                    |                                                                                                    |                    | 0 0 5 | 9:5 3          |
|----------------------------------------------------------------------------------------------------|----------------------------------------------------------------------------------------------------|--------------------|-------|----------------|
| CONTRACTOR T                                                                                                    |                                                                                                    |                    |       | [Name Surname] |
| Home                                                                                                    | 📰 Applications 🕐 I                                                                                                    | Profile 🖵 Projects | Help  | 🗢 Sign out     |
| Addres that Provide Access addings     Present Profile     Name Surname     i Personal details     C Address details     Enail details     Phone details     Account settings | Profile         You can manage your profile on this page.         Account settings         Change username         You can change your username button below.         #2 Dhange username                                                                                                    |                    |       |                |
|                                                                                                    | Change password You can change your password by using the change password button below. Change password Change password Delete account You can delete your account by using the delete account button below. You can delete your account by using the delete account button below. You can delete socure United account |                    |       |                |

Figure 28 Account settings

## 3.5.6 Change username

Click on **Change username** to open the Change username screen. You will be asked to enter your password for verification and enter your desired new username (email). Once you save the change you will be logged out and an email with further instructions will be sent to your email address.

| Change username                                                                                                    |      |
|----------------------------------------------------------------------------------------------------|------|
| Enter your password for verification                                                                                        |      |
| *******                                                                                                    | ~    |
| Enter your desired username                                                                                                 |      |
| gms_user@environment.nsw.gov.au                                                                                             | ~    |
| Please note that you will be logged out and an email containing further instructions will be sent to<br>your email address. |      |
|                                                                                                    | real |

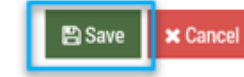

## Figure 29 The Change username (email) screen

## 3.5.7 Change password

Click on the **Change password** button to open the Change password screen. You will be asked to enter your current password for verification and then to enter your new password. You are required to enter the new email address a second time for verification. Click **Save**.

| Change password                                                                                                    |       |
|----------------------------------------------------------------------------------------------------|-------|
| Current password                                                                                                    |       |
| •••••                                                                                                    | ~     |
| New password                                                                                                    |       |
| *******                                                                                                    | ~     |
| The password must be a minimum of nine characters in length and contain at least four of the<br>following four types of characters; uppercase, lowercase, numeric, non alphanumeric;<br>Confirm new password |       |
| ******                                                                                                    | ~     |
| Save Save                                                                                                    | ancel |

Figure 30 The Change password screen

## 3.5.8 Delete account

**Important** – Deleting your account cannot be undone. If you no longer wish to have a GMS account, click on **Delete account** and enter your password to confirm you wish to delete the account. Click **Save**.

| ■ Delete account                                                                                                    |                                          |
|----------------------------------------------------------------------------------------------------|------------------------------------------|
| Please note that if you continue you will be signed out of<br>able to sign in. Are you sure you want to delete your accou<br>Enter your password for verification | the system and will no longer be<br>unt? |
| ••••••                                                                                                    | *                                        |
|                                                                                                    | 🖹 Save 🗙 Cancel                          |

Figure 31 The Delete account screen

# 4. Applications

There are several locations you can begin the application process. You can directly apply to a program from the **Home** page (Figure 32). Alternately, by navigating to the **Application** section from the page header, you can create a new application via the <u>+ New application</u> button (Figure 33).

| Jill-<br>NSW                                         | A burn have                                                                                                    |
|------------------------------------------------------|----------------------------------------------------------------------------------------------------|
| Home D                                               | III Agelouters @ Internation → Zantara 🖵 Projects 😂 Techin @ Hoja 🧿 Signad                                      |
| Grant Management System                              |                                                                                                    |
| 📾 Tap Sin progress applications                      | Si henda                                                                                                    |
| 2020/FFM/0017 Sangle Flood Application               | Environmental Education                                                                                         |
| 2020 FMP/0000 Reinitiationent of the town flaodgates | + Apply new Bitraroonantal Education Tay 1 - EDI Stage                                                          |
| 🔮 2016/Ed. 100 Enance Payer IVA                      | + Andy www @Environmental Education Time 1 - Invited Application Dage                                           |
| 2019/ED/0008 dvpr                                    | Die operaties of the second second second second second second second second second second second second second |
| 2018/14.4P.0020 Rp.M                                 | Pootplain literagement                                                                                          |
| Ver al                                               | Agay and     Costs Enlay and +coop an Vanagement                                                                |
| Verstein                                             | + Apply now Stractform Training                                                                                 |
|                                                      | ◆ Apply xite CEF + Readplant POC                                                                                |
|                                                      | Organics Eplection                                                                                              |
|                                                      | + Apply max Digmics Collection                                                                                  |
| Applications<br>Ein program                          | " Mich Balante"                                                                                                 |
|                                                      | A sectorem Tract Paralle                                                                                        |
|                                                      | *Autom Merrices                                                                                                 |

Figure 32 Commence new application from Home page

| NSW SW                                                                        |                        |                    |                      |                |                            |           |          |         |        |                   |
|-------------------------------------------------------------------------------|------------------------|--------------------|----------------------|----------------|----------------------------|-----------|----------|---------|--------|-------------------|
| auniteen)                                                                     |                        |                    |                      |                |                            |           |          |         |        | Name Sumame       |
| Home 🤊                                                                        |                        |                    |                      |                | Applications D Information | ✓ Reviews | Projecta | Profile | O Help | O Sign out        |
| Applications                                                                  |                        |                    |                      | -              |                            |           |          |         |        |                   |
| This page shows all existing applications that have not yet been processed    |                        |                    |                      |                |                            |           |          |         |        |                   |
| O Below are your applications. Click the link to open an existing application | tion, or use the New I | application button | below to start a nev | one            |                            |           |          |         |        |                   |
| + New application                                                             |                        |                    |                      |                |                            |           |          |         |        |                   |
|                                                                               |                        |                    |                      |                |                            |           |          |         |        |                   |
| ▲ Download ▲ Export CSV                                                       |                        |                    |                      |                |                            |           |          | Search  |        |                   |
| 0 tórröfler 0 Title                                                           | © Version              | e Status           | 0 Owner              | © Organisation | © Round                    |           | o Slage  |         |        | + Round<br>status |
| 1 2020/FPM/0017 Sample Flood Application                                      | 1.00                   | In Progress        | Name Sumame          |                | CEF - Floodplain POC       |           | Stage 1  |         |        | • Open            |
| 1 2020/FMR/0000 Reinstatement of the town floo                                | dgates 1.00            | In Progress        | Name Suttame         |                | CEF - Floodplain POC       |           | Stage 1  |         |        | • Open            |

Figure 33 Commence new application from Applications page

Keep in mind that there are word limits placed on the application text boxes. There will be a words remaining limit given at the top of the text box and this will reduce as you type.

For the purpose of guiding you through the application process, we will begin from the Applications page, where you can click directly on <u>+ New application</u> button for any new applications (see Figure 33 above).

All new applications, whether they are expressions of interest (EOI) or full applications, should be created via the <u>**+ New application**</u> button. The Program title will identify what application stage or program you are applying under.

The GMS will navigate you through the application process. Once you commence the application, the menu on the left of the screen will change slightly. You will notice that as you

enter information in each category, you will get a green tick  $\checkmark$  if the information meets the system and program requirements and a red cross  $\checkmark$  if there is an error. Each category will need to be marked with a green tick before you can submit the application.

Please note that although the GMS will autosave as you progress through the application, it is recommended that you manually save the application at regular intervals to ensure information is not lost. You will be able to access your application and make changes right up until you complete the declaration/authorisation and submit the application. If you happen to need to make changes to a submitted application before the closing date and time, please contact us. See *Contact information* at the back of this document for details.

The save button **H** save is accessible on the right-hand side of the screen as you progress through the application. The following screen will confirm you have successfully saved any changes.

| Application saved                                                                                                    | ×  |
|----------------------------------------------------------------------------------------------------|----|
| Your progress on 2019/ED/0030 has been saved. Saved applications will be listed on the<br>'applications' page. You can click the download button on this page at any time to save th<br>application to your computer. | ie |
| Inactive applications will be deleted from the system after 365 days.                                                                                                    |    |
|                                                                                                    |    |

## Figure 34 Application saved screen

If the GMS has been idle for an extended period (approximately 60 minutes) you will automatically be logged out. You will need to log back into to continue. It is recommended to save at regular intervals to avoid potential loss of information due to being logged out due to inactivity.

## 4.1 New application for funding

Keep an eye out for the **Help** icon **2** which will assist you with some information on specific questions in the application.

Click on **+ New application** and a screen will pop-up with a list of programs that are open for grant submissions.

| + New application                         |
|-------------------------------------------|
| Select the program you wish to apply for: |
| Environmental Education Tier 1            |
| Coastal Estuary and Floodplain Management |
| Organics Collection                       |
| Major Projects                            |

Figure 35 Select grant program for new application

Click on the program you wish to apply for and it will automatically take you to the **Name application** screen. Enter a project title for your application and if you have a green tick, click on the **Done** button.

| Please provide a name for the new application b<br>ubmission process). You may also optionally pr<br>eference and not used during processing.<br>oplication title | elow (this will be used as a part of the<br>rovide comments, which are for your |
|----------------------------------------------------------------------------------------------------|---------------------------------------------------------------------------------|
| Name your project                                                                                                    | ×                                                                               |
| pplication comments                                                                                                    |                                                                                 |

#### Figure 36 Provide project title for new application

You will have been assigned an identifier/project reference number (e.g. 2020/ED/0041, 2021/FPM/0005). This is known in the GMS as the identifier and this reference number should be used in any correspondence with the Department.

The application menu is on the left of the screen and the categories will vary depending on the program you are applying under. Each category will need to have a green tick before you will be able to submit the application. The application must be submitted by completing the declaration/authorisation step by the closing date and time, or it will not be assessed.

|                        |                                        |              |                                 |           |          |         |        | Name Sumame |
|------------------------|----------------------------------------|--------------|---------------------------------|-----------|----------|---------|--------|-------------|
| Home 🤊                 |                                        | Applications | <ol> <li>Information</li> </ol> | ✓ Reviews | Projects | Profile | Help   | එ Sign out  |
| 2020/FMP/0006 -        | Levee project for Maintown             |              |                                 |           |          |         |        |             |
| Eligibility            | Eligibility                            |              |                                 |           |          | Preview | 💾 Save | → Next      |
| Project Summary        | Which category are you applying for? * |              |                                 |           |          |         |        |             |
| Applicant Details      | T                                      |              |                                 |           |          |         |        |             |
| Partner Details        |                                        |              |                                 |           |          |         |        | → Next      |
| Project Location       |                                        |              |                                 |           |          |         |        |             |
| Permissions            |                                        |              |                                 |           |          |         |        |             |
| Project Rationale      |                                        |              |                                 |           |          |         |        |             |
| Workplan               |                                        |              |                                 |           |          |         |        |             |
| Engagement             |                                        |              |                                 |           |          |         |        |             |
| Risk Management        |                                        |              |                                 |           |          |         |        |             |
| Supporting Information |                                        |              |                                 |           |          |         |        |             |
| Feedback               |                                        |              |                                 |           |          |         |        |             |
| Declaration            |                                        |              |                                 |           |          |         |        |             |
|                        |                                        |              |                                 |           |          |         |        |             |

## Figure 37 Example of an application menu

We recommend you download a blank copy of your application to pre-plan your answers prior to filling in the details online. You can download your application from the **Application** page. See section **Download application documentation**\_below.

Read the text and answer the questions in each category. Click on the **Next page** button to progress through the menu items until you reach **Declaration/Authorisation**.

Documentation specific to the program you are applying under will be available on the website to aid you in completing your application.

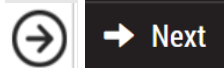

Figure 38

Next page button(s)

## 4.1.1 Declaration/Authorisation

This is the final step in submitting your application. If each category has a green tick, you will be able to submit your application.

Please be aware that once a program has closed, you will not be able to make any changes to a submitted application. Please ensure you have checked each category before lodging.

Fill in the details (name, position, etc) of the relevant officer that is eligible to commit your organisation to the project and tick the declaration/authorisation check-box. In some programs, this can also appear as a yes/no option. It is only after you tick the declaration/authorisation box that the **Submit** button will appear.

| NSW                    |                                                            |                                                                                                 |              |               |               |          |         |      |              |
|------------------------|------------------------------------------------------------|-------------------------------------------------------------------------------------------------|--------------|---------------|---------------|----------|---------|------|--------------|
| Home 🤊                 |                                                            |                                                                                                 | Applications | • Information | ✓ Reviews     | Projects | Profile | Help | Name Sumame  |
| 2019/ED/0041           | - Project title                                            |                                                                                                 |              |               |               |          |         |      |              |
| O Information          | Declaration                                                |                                                                                                 |              |               |               |          |         | C    | ) <b>(</b> ) |
| C Eligibility          | Applicant Declaration *                                    |                                                                                                 |              |               |               |          |         |      |              |
| Project Summary        | 1, we applicant, certify that all of the information is to | we and correct                                                                                  |              |               |               |          |         |      |              |
| Applicant Details      |                                                            |                                                                                                 |              |               |               |          |         |      |              |
| Collaborators          | Include the name of your Chairperson, Chief Executive Off  | or interest<br>ficer, or senior officer that is eligible to commit the organisation to the proj | ect.         |               |               |          |         |      |              |
| Project Location       | Name*                                                      | Position*                                                                                       |              |               | Organisation* |          |         |      |              |
| Project Rationale      | Name Sumame                                                | Position                                                                                        |              |               | Organisation  |          |         |      |              |
| O Pretiminary Workplan | Email*                                                     | Phone                                                                                           |              |               | Mobile        |          |         |      |              |
| C Engagement           | name@organisation org.au                                   | 82 9000 5000                                                                                    | _            |               |               |          |         |      |              |
| Supporting Information |                                                            | s                                                                                               | bmit.        |               |               |          |         |      |              |
| C Feedback             |                                                            |                                                                                                 |              |               |               |          |         |      |              |
| Declaration            |                                                            |                                                                                                 |              |               |               |          |         |      |              |

## Figure 39 Complete Declaration to submit application

Click **Submit** and the GMS will prepare your application documentation. Please stay on the page while this process occurs. It will only take a short time.

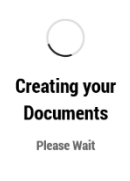

## Figure 40 GMS creating submitted application documentation

Applications schwission
Applications schwission
Ceter the speciation schwinsion
Ceter the speciation schwinsion
Ceter the speciation schwinsion
Ceter the speciation schwinsion
Ceter the speciation schwinsion
Ceter the speciation schwinsion
Ceter the speciation schwinsion
Ceter the speciation schwinsion
Ceter the speciation schwinsion
Ceter the speciation schwinsion
Ceter the speciation schwinsion
Ceter the speciation schwinsion
Ceter the speciation schwinsion
Ceter the speciation schwinsion
Ceter the speciation schwinsion
Ceter the speciation schwinsion
Ceter the speciation schwinsion
Ceter the speciation schwinsion
Ceter the speciation schwinsion
Ceter the speciation schwinsion
Ceter the speciation schwinsion
Ceter the speciation schwinsion
Ceter the speciation schwinsion
Ceter the speciation schwinsion
Ceter the speciation schwinsion
Ceter the speciation schwinsion
Ceter the speciation schwinsion
Ceter the speciation schwinsion
Ceter the speciation schwinsion
Ceter the speciation schwinsion
Ceter the speciation schwinsion
Ceter the speciation schwinsion
Ceter the speciation schwinsion
Ceter the speciation schwinsion
Ceter the speciation schwinsion
Ceter the speciation schwinsion
Ceter the speciation schwinsion
Ceter the speciation schwinsion
Ceter the speciation schwinsion
Ceter the speciation schwinsion
Ceter the speciation schwinsion
Ceter the speciation schwinsion
Ceter the speciation schwinsion
Ceter the speciation schwinsion
Ceter the speciation schwinsion
Ceter the speciation schwinsion
Ceter the speciation schwinsion
Ceter the speciation schwinsion
Ceter the speciation schwinsion
Ceter the speciation schwinsion
Ceter the speciation schwinsio

The Application submission screen will appear. Click Next.

Figure 41 Application submission screen

After clicking on **Next**, a screen will appear to advise you that your application has been successfully submitted. Click on the **Close** button and you will be taken to the **Applications** page.

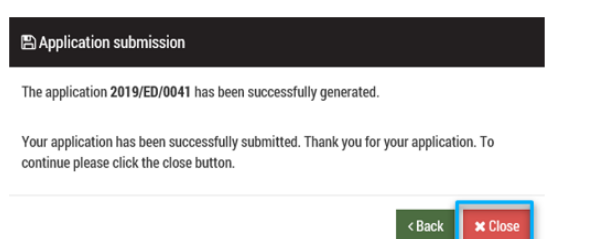

## Figure 42 Application successfully submitted screen

# 4.2 Managing your applications

|                                                                                          |                                                    |                         |           |                |                        |                        | 0 0 5 9 4 8                |
|------------------------------------------------------------------------------------------|----------------------------------------------------|-------------------------|-----------|----------------|------------------------|------------------------|----------------------------|
| N5W                                                                                      |                                                    |                         |           |                |                        | _                      | Norre Syname               |
| Home                                                                                     |                                                    |                         |           |                | Applications           | 👂 Profile 🛛 🖵 Projec   | s O Help O Sign out        |
| Strene   Eff Application   Applications   Applications                                   |                                                    |                         |           |                | <u> </u>               |                        |                            |
| Applications                                                                             |                                                    |                         |           |                |                        |                        |                            |
| This page shows all existing applications that have not yet been processed.              |                                                    |                         |           |                |                        |                        |                            |
| O Below are your applications. Click the link to open an existing application, or use th | e New application button below to start a new one. |                         |           |                |                        |                        |                            |
| + New application                                                                        |                                                    |                         |           |                |                        |                        |                            |
| RY Select all                                                                            |                                                    |                         |           |                |                        | Search:                |                            |
| Endimental Endimentation (                                                               |                                                    |                         |           |                |                        |                        | 0 out of 0 filters applied |
| © Identifier © Title © Version © Status                                                  | © Dwser © Principal organisation                   | # Round                 | o Stage   | © Round status | - Created date         | © Submitted date       | © Modified date            |
| + C i 2019/ED/0041 Project title 1 • Submitted                                           | Name Sumame Enter text                             | Environmental Education | EOI Stage | Open           | 26/05/2019 08:47:30 PM | 27/05/2019 10:58:03 AM | 27/05/2019 10:58:03 AM     |
| Showing 1 to 1 of 1 entries                                                              |                                                    |                         |           |                |                        |                        | < Previous 1 Next >        |

## Figure 43 Application home page

On the **Application** page, you can view all applications that are pending submission or final assessment. In this section of the GMS you are able to:

- monitor the status of your submitted application
- begin a new application by clicking on the **+** New application button and follow the process previously explained in the manual section *New application for funding*
- download copies of your applications
- modify applications that are still in progress
- delete or withdraw applications
- invite other users to view and/or edit the application

Most of the information in your submitted application can be edited by clicking on the applications identifier/reference number (e.g. 2020/FMP/0042), either on the **Home** or **Application** pages. There are additional tools under **Options** which vary depending on the status of your application.

Click on the three dots on the left of the identifier/project reference number to view the available options. These options are shown in two screenshots below (Application in progress [Figure 45] and Submitted application [Figure 46]) and detailed on the following pages.

## 4.2.1 Download application documentation

To download a copy of your application, tick the application you wish to download and click on **Download**. The **Download application documents** screen will appear. Select your option and click on **Download** then follow the computer's prompts to save the .zip folder.

| Арр     | lica               | tions                               |                                             |                |                    |                      |                                                                                              |      |                    |                           |
|---------|--------------------|-------------------------------------|---------------------------------------------|----------------|--------------------|----------------------|----------------------------------------------------------------------------------------------|------|--------------------|---------------------------|
| This pa | ige sho            | ws all existing applicat            | ions that have not yet been processed.      |                |                    |                      |                                                                                              |      |                    |                           |
| 0 Be    | kow ate<br>New app | your applications. Clic<br>stration | k the link to open an existing application, | or use the New | application button | i below to start a r | ew one.                                                                                      |      |                    |                           |
| ₽r Se   | iect all           | Select none                         | ▲ Download                                  |                |                    | _                    | Lownload application documents                                                               |      | Search:            | Dept of 0 filters applied |
| 2       |                    | 0 Identifier                        | 0 Title                                     | 0 Version      | © Status           | 0 Owner              | Download application documents                                                               | 1    | © Submitted date : | Modified date             |
|         | 1                  | 2019/ED/0041                        | Project title                               | 4              | In Progress        | Name Sumam           | Download application documents and attachments     Download all documents for the annication | 2 PM |                    | 06/06/2019 12:29:02 PM    |
| . 0     | 1                  | 불 2019/ED/0044                      | Project title 2 - Copy of 2019/EB/0043      | 1              | In Progress        | Name Sumam           | C sommond an accumenta for the approach                                                      | арм  |                    | 07/06/2019 05:05:12 PM    |
| • 🗆     | 1                  | # 2019/ED/0043                      | Project title 2                             | 1              | In Progress        | Name Sumam           | Occurrents download is only applicable to submitted applications.                            | 4.PM |                    | 02/06/2019 09:40:19 PM    |
| Showing | 1 to 3 (           | of 3 entries – 1 row sel            | ected                                       |                |                    |                      | Download × Close                                                                             |      |                    | Previous 1 Next >         |

Figure 44 Download application documentation

## Application in progress

| 211XII:                                                                                    |                    |                  |                       |                     |                                        |                                                                                                    |                        |                  |                        |                |            | 002945                    |
|--------------------------------------------------------------------------------------------|--------------------|------------------|-----------------------|---------------------|----------------------------------------|----------------------------------------------------------------------------------------------------|------------------------|------------------|------------------------|----------------|------------|---------------------------|
| NSW                                                                                        |                    |                  |                       |                     |                                        |                                                                                                    |                        |                  |                        |                |            | None Senaral              |
| Home                                                                                       |                    |                  |                       |                     |                                        |                                                                                                    |                        |                  | E Applications         | & Pole         | C Projects | e O Hilp O Signat         |
| Dinore ( Litt Application ( Applications )                                                 | ERINATION 1.7      | phytes           |                       |                     |                                        |                                                                                                    |                        |                  |                        |                |            |                           |
| Applications                                                                               |                    |                  |                       |                     |                                        |                                                                                                    |                        |                  |                        |                |            |                           |
| This page shown all existing applicat                                                      | tions that have no | it yet been proc | essel.                |                     |                                        |                                                                                                    |                        |                  |                        |                |            |                           |
| Preiser um your applications. Clic<br>+ Teen application     Selent all     C: Salaet none | a the los to open  | n en existing op | plication, or use the | New application but | on below to start a new (ne            |                                                                                                    |                        |                  |                        |                | Gearch     | Court of Stitlers applied |
| = methe                                                                                    | = 10e              | = Western        | 1 3984                | O Deller            | = Principal regarisation               | = Band                                                                                                    | - map                  | = Naunal staturi | 2 Dedict date          | - Submitted of | tate       | C Modified Gate           |
| • D 1 2013/ED/9042                                                                         | Project title 2    | 1                | In Progress           | Name Sumame         |                                        | Environmental Education                                                                                        | EOI Shape              | · Open           | 27/05/2019 11:57:50 AM |                |            | 27/05/2019 11:57:30 AM    |
| • C 1 2010/ED/004                                                                          | Project title      | 1                | · Submitted           | Name Samane         | Enter text                             | Environmental Education                                                                                        | EÖI Stage              | · Open           | 26/05/2019 08:47:30 PM | 27/05/2019 10  | MA C0 52:0 | 27/05/2019 10:58:03 AM    |
| Showing 1 to 2 of 3 entries                                                                |                    | -                | _                     |                     |                                        |                                                                                                    |                        |                  |                        |                |            | < Previous 1 Heat >       |
|                                                                                            |                    |                  |                       | -                   | i Aµ<br>42 Ca<br>★★ M<br>A. Ru<br>€ Du | oplication information<br>opy application<br>anage access to app<br>ename application<br>elete in-progress ver | n<br>Ilication<br>sion |                  |                        |                |            |                           |

Figure 45 Application (in progress) options

# <complex-block>

Figure 46 Application (submitted) options

All of the following options in this section of the manual are accessed by first clicking the Options button (\*) to the left of the application/project identifier.

## 4.2.2 Application information

Provides a snapshot of the status of your application, including the key information such as project title, reference number and who you have shared the document. See the screenshot below for an example of the type of information available.

The **Application information menu** on the left of the screen provides more information on the application.

| NSW                                                                                                    |                                                                                                    |                                                                                                    |               |           |            |                   |       | Name Sumana |
|----------------------------------------------------------------------------------------------------|----------------------------------------------------------------------------------------------------|----------------------------------------------------------------------------------------------------|---------------|-----------|------------|-------------------|-------|-------------|
| Home 🧐                                                                                                    |                                                                                                    | Applications                                                                                                    | • Information | ✓ Reviews | 🖵 Projecta | Profile           | Help  | 🗢 Sign out  |
| Aptication<br>2020/Tub/0000<br>Approxils<br>Comments<br>Comments<br>Comments<br>Comments<br>Comments<br>Comments<br>Comments<br>Comments<br>Comments | 2020/FMP/0006 - LE<br>Application details are in this page<br>Application details<br>In Progress<br>Status | EVEE PROJECT FOR MAINTO                                                                                              | NWC           |           | (          | Name Sur<br>Owner | mame  |             |
| History                                                                                                    | «<br>Dataile                                                                                               |                                                                                                    |               |           |            |                   |       |             |
| ⊘ Vesions                                                                                                    | Application identifier<br>Application title<br>Drasted date<br>Version<br>Organisation<br>Shares with      | 2020; FAIP(2026)<br>Lever grapes for Mantown<br>11.02/2020 02 09 51 PM M<br>1.02 - Innia Application (Not submitted) | odified date  |           | 114        | 02/2020 02 09 1   | 51 PM |             |

## Figure 47 Application Information home page

Approvals: Will contain any information relating to the outcome of your application.

**Comments:** Will contain any comments you have added to your application. You may also enter comments directly by clicking on **+ Add comment**.

| Comments                                              |  |  |  |
|-------------------------------------------------------|--|--|--|
| Macts<br>To add a new comment click the button below. |  |  |  |
| + Add comment                                         |  |  |  |
| There are no comments.                                |  |  |  |
|                                                       |  |  |  |

Figure 48 Application comments in the Application Information section

|                             | C C                |                | •                   |
|-----------------------------|--------------------|----------------|---------------------|
| Application contacts        |                    |                |                     |
| Show 10 entries             |                    |                | Search:             |
| 🗸 Name                      | © Contact type     | © Organisation | ≑ Email             |
| Ms Name Surname             | Chief Investigator | Enter text     | name@email.org.au   |
| Showing 1 to 1 of 1 entries |                    |                | < Previous 1 Next > |

**Contacts:** A quick reference guide for the project contacts the user has assigned/invited.

Figure 49 Application contacts summary in Application Information section

**Details:** This is the home page for the application information with the snapshot summary of the application as noted above.

**Documents:** All attachments submitted with the application can be viewed and downloaded from this section.

History: A running sheet of the progress of your application, also referred to as an audit trail.

#### Grants Management System Online Portal User Manual

#### 2019/ED/0041 - PROJECT TITLE

| History         |               |                                           |                                     |
|-----------------|---------------|-------------------------------------------|-------------------------------------|
| Show 10 🗹 entri | Search:       |                                           |                                     |
| 🕶 Date          | ¢ Title       | Description                               | ¢ User                              |
| 27/05/2019      | Project title | Application submitted                     | simone.devos@ervironment.nsw.gov.au |
| 27/05/2019      | Project title | Application status changed to Submitted   | simone.devos@erwironment.nsw.gov.au |
| 26/05/2019      | Project title | Application created                       | simone.devos@erwironment.nsw.gov.au |
| 26/05/2019      | Project title | Application status changed to In Progress | simone.devos@environment.nsw.gov.au |

Figure 50 Application comments in the Application Information section

## 4.2.3 Copy application

You can copy an application for a quick way to commence a new application (if appropriate). To copy an application, start on the **Applications** page. Click the options button (\*) next to the desired application and select **Copy application**.

| Capy application                                                                                                    | <b>ද</b> ⊡Copy application ::-                                                                                                    |  |  |  |  |
|----------------------------------------------------------------------------------------------------|----------------------------------------------------------------------------------------------------|--|--|--|--|
| Before copying your application, please ensure that you would like to create a <b>new application</b> .                                                                                                    | You are about to copy the selected application. If you would like to continue, click the 'new<br>application' button below. Please provide the new name below. |  |  |  |  |
| If you are using this application data to assist in the creation of a completely new application,<br>which is not a resubmission of a previous application; select <b>new application</b> . If you are<br>undertaking amendments for a resubmission; select <b>cancel</b> and choose the <b>new version</b><br>function instead. | Application title Levee project for Maintown - Copy of 2020/FMP/0006 Application comments                                                                      |  |  |  |  |
| Where would you like to continue from?                                                                                                    | -                                                                                                    |  |  |  |  |
| Version                                                                                                    | < Back + New application + Cancel                                                                                                    |  |  |  |  |

## Figure 51 Copy application screen

The new application title will begin with the project title and then 'Copy of' before the identifier. This title can be amended and will be issued its own unique identifier/project reference number as a new application.

## 4.2.4 New Version

If you need to make amendments and resubmit an application, you can do so by selecting **New Version** and clicking on **New Version**. Once you confirm that you wish to edit a submitted application, the GMS will take you back to the Applications page and your application will now be listed as In Progress rather than Submitted. Please note that once the program closes for submission, you will not be able to make any amendments.

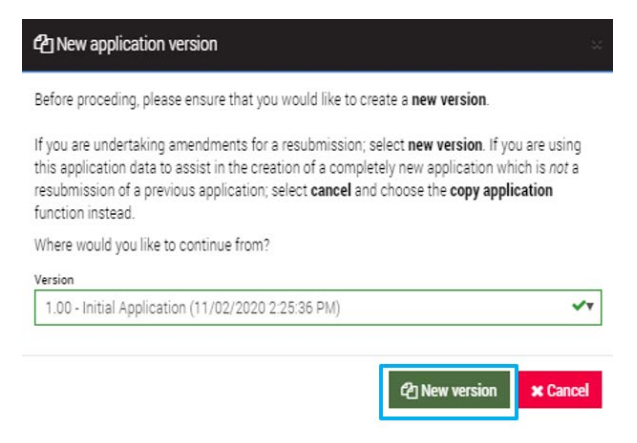

Figure 52 New Version screen

## 4.2.5 Rename application

In this section, you can amend the project title. Simply click on the **Rename application** option and type the desired name in the pop-up screen, then click on **Rename**.

| A Rename application                                                                                                    |                                                                             |   |
|----------------------------------------------------------------------------------------------------|-----------------------------------------------------------------------------|---|
| Please provide a new name for the application belov<br>submission process). You may also optionally provi<br>your reference and not used during processing. | w (this will be used as a part of the<br>de updated comments, which are for |   |
| Application title                                                                                                    |                                                                             | _ |
| Project title - take 2                                                                                                    | *                                                                           |   |
| Application comments                                                                                                    |                                                                             |   |
|                                                                                                    |                                                                             |   |
|                                                                                                    | A Rename 🗙 Cancel                                                           |   |

Figure 53 Rename application screen

## 4.2.6 Manage access to application

This is a quick method to invite others to view or edit the application. You can choose the level of access they will have to this application, from **invite only**, **share with view access** or **share with edit access**.

| 😁 Invite us    | invite user to register & manage access |                                                                    |                                       |                                                                       |                        |  |  |  |  |  |  |
|----------------|-----------------------------------------|--------------------------------------------------------------------|---------------------------------------|-----------------------------------------------------------------------|------------------------|--|--|--|--|--|--|
| The list of us | ers currently assi                      | gned to this application are listed below                          |                                       |                                                                       |                        |  |  |  |  |  |  |
| Send           | Name                                    | Username                                                           | Access status                         | Modify access                                                         |                        |  |  |  |  |  |  |
| 10             |                                         | user@organisation.com                                              | <ul> <li>No current access</li> </ul> | Instende                                                              |                        |  |  |  |  |  |  |
|                |                                         | No user is found. An invitation will be sent to this email address |                                       | Invite only                                                           |                        |  |  |  |  |  |  |
| O Add Brioth   | er user                                 |                                                                    |                                       | Invite and share with vew access<br>Invite and share with edit access |                        |  |  |  |  |  |  |
|                |                                         |                                                                    |                                       |                                                                       | Save and send X Cancel |  |  |  |  |  |  |
|                |                                         |                                                                    |                                       |                                                                       |                        |  |  |  |  |  |  |

#### Figure 54 Manage access screen

Once the invitee accepts your invite and registers, you will receive a notification.

# 4.2.7 Download application attachments (submitted applications only)

For any submitted application, select **Download application attachments** and the following pop-up screen will appear. Click on the Green text to download all attachments in a .zip file. This includes the application, attachments and all supporting documentation.

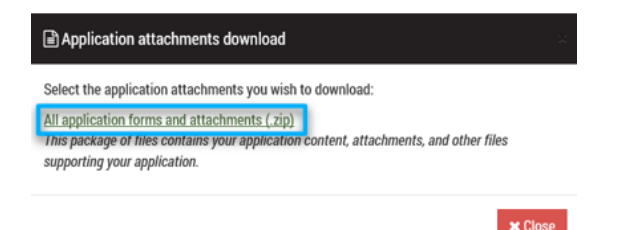

Figure 55 Download application screen

## 4.2.8 View submitted application

Select this option to be taken to an online (un-editable) version of your submitted application. The format will resemble the application process, but the user will only be able to navigate through the categories to view the information and will not be able to make any edits.

## 4.2.9 Delete in-progress version (in-progress applications only)

Should you no longer wish to proceed with the application, you can delete the application from this location. Click on **Delete in-progress version** and **Delete**. Please note once you click on **Delete**, you cannot undo the action.

| A Delete application                                                                                         | ×      |
|----------------------------------------------------------------------------------------------------|--------|
| The selected application will be deleted. Are you sure you want to delete it?  This action cannot be undone. |        |
| 🗎 Delete 🗙                                                                                                   | Cancel |

Figure 56 Delete application screen

## 4.2.10 Withdraw application (submitted applications only)

To withdraw a submitted application, you can click on **Withdraw application** and a pop-up screen will appear. Click on the **Withdraw application** button. As with the Delete application option, please be aware that you cannot undo this action.

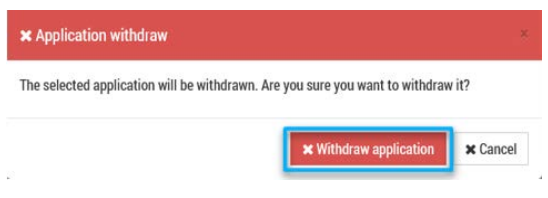

Figure 57 Withdraw application screen

# 5. Contact information

This is a new purpose-built system, designed to improve your experience in applying for grant funding. However, we anticipate there may be some teething issues, so please do not hesitate in contacting us for assistance. You will find the Program Guidelines on our program webpages to help you answer each question as you complete your application in the GMS.

## Department of Planning, Industry and Environment Grants Branch

Coast, Estuary and Flood Phone 02 9895 6494 Postal address: PO Box 644, Parramatta NSW 2124 Email: coastalestuary.floodgrants@environment.nsw.gov.au

Environmental Trust Phone: 02 8837 6093 (the information line is open between 9am and 5pm Monday to Friday) Postal address: PO Box 644, Parramatta NSW 2124 Email: info@environmentaltrust.nsw.gov.au